# HƯỚNG DẪN ĐỔI MẬT KHẦU OFFICE 365

### LƯU Ý:

- Mật khẩu tài khoản người dùng phải có độ phức tạp cao

- + Tối thiểu 8 ký tự
- + Bao gồm: Chữ hoa, chữ thường và ký tự số
- + Bao gồm các ký tự đặc biệt như: !@#\$%^&\*()-+).
- + Mật khẩu không bao gồm chuỗi ký tự giống "Tên người dùng"

VD: tên người dùng là vanloc, đặt mật khẩu là vanloc...; van...; loc... đều không được chấp nhận

- + Mật khẩu mới phải khác với mật khẩu đã sử dụng 3 lần trước đó.
- Thời gian đổi mật mật khẩu: tối thiểu 6 tháng một lần.
- Trường hợp không thực hiện đổi mật khẩu được:
- + Gọi số Hotline 0983341100 để được hỗ trợ
- + Hoặc hỗ trợ trực tiếp tại phòng Quản trị mạng (Tầng 7 Trung tâm THVN)

## CÁC BƯỚC TIẾN HÀNH ĐỔI MẬT KHẦU

#### 1. Bước 1:

- Sử dụng trình duyệt web như: Firefox, Chrome, Internet Explorer, Safari
- Đăng nhập vào tên miền: <u>https://adfs.vtv.vn/adfs/portal/updatepassword</u>

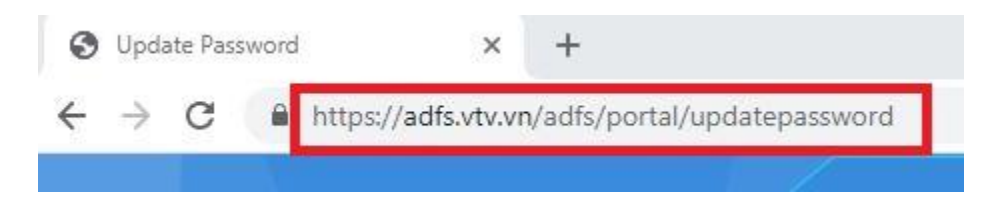

### 2. Bước 2:

Nhập vào các thông số bên dưới:

- Tài khoản email:

VD: vanloc@vtv.vn

- Mật khẩu cũ / Old password
- Mật khẩu mới / New password
- Xác nhận mật khẩu mới / Confirm new password
- Sau đó chọn "Gửi / Submit" để thay đổi mật khẩu

Update Password

| Old password   |        |  |
|----------------|--------|--|
| New password   |        |  |
| Confirm new pa | ssword |  |

Update Password

| <br>• |  |
|-------|--|
| <br>· |  |
|       |  |

Sau khi thay đổi mật khẩu thành công, hệ thống sẽ thông báo:

Update Password Your password is successfully updated.